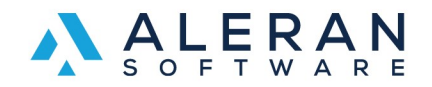

In our OneMart and Shopsy you are able to use the "Our Team" widget to showcase your team.

This is not a standard widget and requires the HTML code to be modified to make changes.

Create or open a new page in the site builder and add the widget called "Our Team". If you already have it loaded on a page the following applies along with adding it for the first time.

You can edit this area of the widget without going into the HTML code. This is the default text that is part of the widget.

## Our Team

Candies and Gifts has brought joy to countless people throughout the country. The family-owned company has spent over five generations perfecting original recipes. With quality ingredients, natural flavors, and a love for the sweet things in life, we've created some of the best chocolate, caramels, and candy in Minnesota.

To edit the rest, you must select the far-right button that shows HTML code. This changes the view to the HTML editor. It turns gray after you select it.

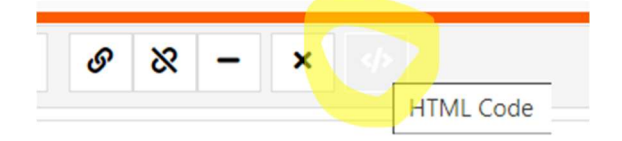

Each section as shown here represents one person. So, if you want to remove or add the amount of people remove or add these sections.

```
{
    url: 'images/fusion/our-team2.png',
    name: 'Lenora Buchanan',
    position: 'Co-Principal',
    email: 'lenorabuchanan@duc.io'
},
```

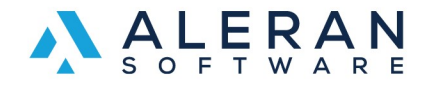

For this example, it shows the default information we are going to change. Once changed it will reflect your chosen information.

```
{
    url: 'images/fusion/our-team2.png',
    name: 'Lenora Buchanan',
    position: 'Co-Principal',
    email: 'lenorabuchanan@duc.io'
},
```

This is what the information looks like when you are out of the HTML mode.

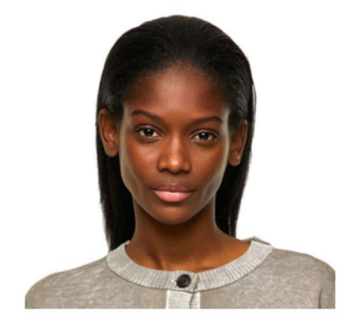

Lenora Buchanan Co-Principal lenorabuchanan@duc.io

You can change the image location, name, position, and e-mail address. You will need to host the images at a location that will not change. You can or may have a vendor created in RepDesk just for images. See the last page for details on managing images in RepDesk for this widget.

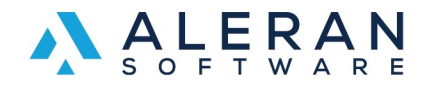

Below is the changed code. See how it looks.

```
{
    url: 'images/fusion/our-team2.png',
    name: 'Aleran Software',
    position: 'CEO',
    email: 'support@aleran.com'
},
```

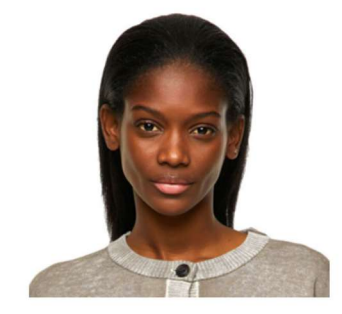

Aleran Software CEO support@aleran.com

You can also add more information in the position field as shown below.

```
{
    url: 'images/fusion/our-team2.png',
    name: 'Aleran Software',
    position: 'CEO, Phone 952-405-7310',
    email: 'support@aleran.com'
},
```

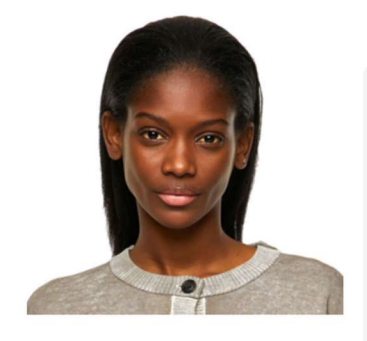

Aleran Software CEO, Phone 952-405-7310 support@aleran.com

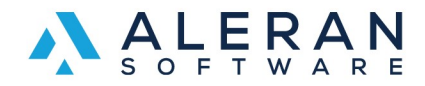

## After making these changes make sure to save, preview and publish.

To manage images in RepDesk you will need to create a new vendor, add items, and then assign the items the images you wish to use.

- 1. Create a vendor called something like Our Team.
- 2. Create new items in that vendor called the team member's name.
- 3. Go into image management and select local storage for that vendor.
- 4. Add the images that you with to use and hit next.
- 5. Drag the images to the member's name.
- 6. Go back to the item you created for that new vendor and click on the item to open it up.
- 7. Click on the full image link.
- 8. Copy and use that URL as the image for the member.